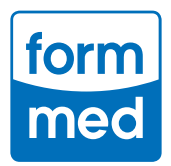

# FormMed Orthomoleculator<sup>®</sup> Installationsanleitung & Netzwerkfähigkeit

# Erster Start des Orthomoleculator<sup>®</sup> (OMCR):

Vor der eigentlichen Installation lesen und bestätigen Sie bitte die Haftungs- und Nutzungsbedingungen.

Beim ersten Start des FormMed Orthomoleculator<sup>®</sup> erscheint dann ein Fenster mit dem Titel **"Import aus alter OMCR-Installation**".

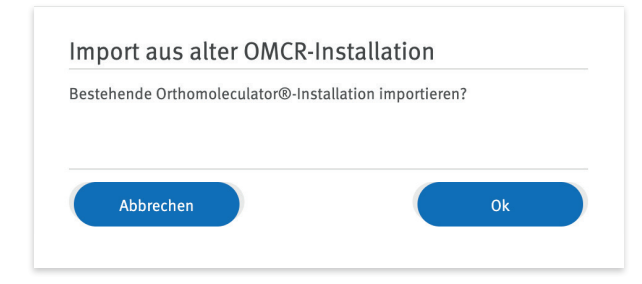

Wenn Sie den OMCR bereits verwenden und Ihre **Kundendaten** übernehmen wollen, klicken Sie auf den "**Ok**"-Button. Wählen Sie dann den Installationsordner Ihrer vorherigen OMCR-Installation aus.

Wenn Sie den OMCR zum ersten Mal installieren oder Ihre **Kundendaten** nicht übernehmen wollen, klicken Sie auf den "**Abbrechen"**-Button.

### Einrichtung Ihres Orthomoleculator®

Nachdem das Fenster für die OMCR-Installation geschlossen wurde, erscheint **"Einrichtung Ihres** Orthomoleculator<sup>®</sup>". Nach Angabe des Namens von Praxis bzw. Institut und des Inhabers von Praxis bzw. Institut wählen Sie aus, wo diese Installation des OMCR verwendet wird.

| Praxis-/Institutsname:              | Ihr Praxis-/ Institutsname            |
|-------------------------------------|---------------------------------------|
| Inhaber Praxis bzw. Institut:       | Vorname Nachname                      |
| Wo wird diese Installation des Ort  | homoleculator® eingesetzt?            |
| In einer Praxis                     |                                       |
| In einem gewerblichen In:           | stitut                                |
| Kundennummer:                       | Ihre Kundennummer                     |
| Welche Lizenz Methode?              |                                       |
| <ul> <li>Lizenzschlüssel</li> </ul> |                                       |
| O Passwort                          |                                       |
| Lizenzschlüssel:                    | Ihr Orthomoleculator® Lizenzschlüssel |

Dann geben Sie Ihre FormMed **Kundennummer** und Ihren **Lizenzschlüssel** ein. Den Lizenzschlüssel finden Sie in der Lizenzvereinbarung, die Sie als Anhang Ihrer Zugangs-E-Mail oder in einem Anschreiben erhalten haben. Die bereits angezeigte Lizenz-Methode "Passwort" wird zu einem späteren Zeitpunkt zur Verfügung stehen.

Um die Installation abzuschließen, drücken Sie den "**Speichern**"-Button. Fertig!

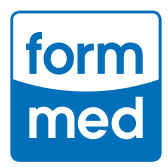

# Update Ihrer installierten Version:

Öffnen Sie den Orthomoleculator<sup>®</sup> und gehen Sie im Menü auf Einstellungen. Wählen Sie den Punkt **Auf Updates prüfen** und klicken dann auf Herunterladen.

# Netzwerkfähigkeit des FormMed Orthomoleculator®:

Der FormMed Orthomoleculator<sup>®</sup> (OMCR) bietet die Möglichkeit, in einem Netzwerkbetrieb zu laufen. Das bedeutet, dass es einen zentralen OMCR gibt, in dem alle gespeicherten Daten landen. Die anderen Orthomoleculator<sup>®</sup> im Netzwerk können ihre Daten dann dort speichern.

Nach dem Öffnen des OMCR befindet sich in der oberen Menüleiste unter dem Punkt Einstellungen die Funktion **Netzwerkfähigkeit**. Wählen Sie diesen Punkt aus, öffnet sich ein Dialogfenster. Der OMCR bietet drei Arbeitsmodi, um die Netzwerkfähigkeit optimal zu nutzen. Wählen Sie dann einen dieser Modi:

#### **Eigenständig-Modus:**

Im Modus "Eigenständig" werden alle erstellten Kundendaten auf dem lokalen Rechner gespeichert. In diesem Modus kommuniziert der Rechner mit keinem weiteren Rechner im Netzwerk. Nutzen Sie den Modus "Eigenständig", wenn Sie Ihre Daten lokal speichern wollen. Dieser Modus ist auch der erste Modus des OMCR, wenn er das erste Mal eingerichtet wird.

- Dieser Modus ist für die Nutzung des Tools durch einen einzelnen Therapeuten vorgesehen.
- Der Therapeut kann Kundendaten lokal speichern und verwalten.
- Administrationsrechte und Netzwerkeinstellungen sind nicht erforderlich, da alle Daten lokal auf einem Gerät gespeichert werden.

#### **Client-Modus:**

Clients verbinden sich mit einem Master im Netzwerk und speichern und laden ihre Daten vom Master-Rechner. Nutzen Sie diesen Modus, wenn Sie sich mit einem laufenden Master in Ihrem Netzwerk verbinden wollen. Kundendaten werden nicht auf dem Rechner gespeichert, auf dem der Client läuft, sondern in der Master-Datenbank.

Um die Client-Master-Verbindung nutzen zu können, wählen Sie im Client den Master aus. Dieser wird Ihnen nach einem Suchlauf automatisch angezeigt. Im Master bestätigen Sie die Auswahl. Danach können Sie wie gewohnt den OMCR nutzen. Im Master bestätigen Sie die Auswahl. Danach können Sie wie gewohnt den OMCR nutzen.

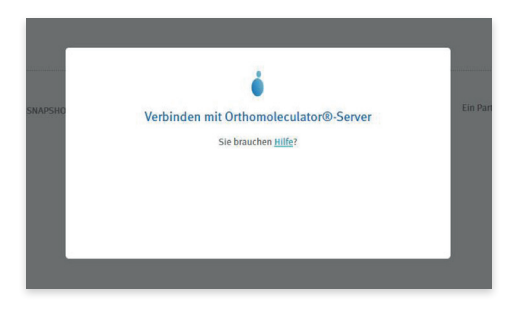

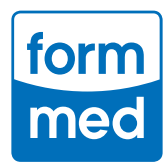

#### Master-Modus:

- Im Master-Modus können mehrere Therapeuten innerhalb eines lokalen Netzwerks auf die OMCR-Datenbank zugreifen.
- Die Datenbank wird auf dem Master-Gerät gespeichert, auf den alle berechtigten OMCR-Anwender zugreifen können. Dafür muss im Master-Gerät die Freigabe für die einzelnen OMCR-Clients erteilt werden mit Akzeptieren.
- Um diesen Modus zu nutzen, wählen Sie in den Einstellungen des OMCR den Master-Modus aus. Der OMCR schließt sich und startet neu. Gegebenenfalls wird ein Fenster eingeblendet, um mit Hilfe der Administrationsberechtigung Zugang zum Netzwerk zu gewähren.
- Wählen Sie das private oder Domänennetzwerk aus und klicken Sie auf **Zugriff zulassen**.

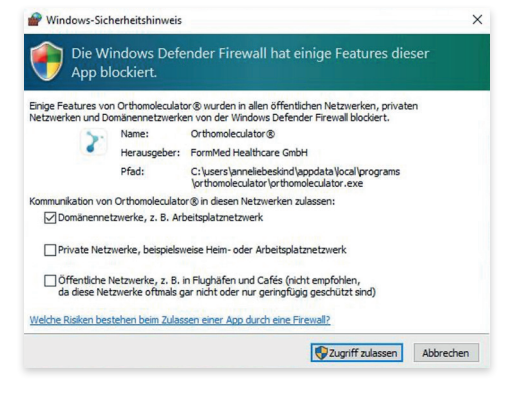

# Nutzung der Arbeitsmodi

Wechsel zwischen den Modi:

- Sie können jederzeit zwischen den Arbeitsmodi wechseln, indem Sie die Netzwerkeinstellungen unter Einstellungen ---> Netzwerkfähigkeit anpassen.
- Stellen Sie sicher, dass Sie die Daten regelmäßig sichern, insbesondere beim Wechsel zwischen dem Eigenständig-, Client- und Master-Modus.

# Verbindung Master mit Client

Bei der ersten Verbindung des Masters mit einem Client gehen Sie folgendermaßen vor:

- 1. Beim Starten eines Clients werden zuerst Master im Netzwerk gesucht.
- 2. Wenn Master gefunden wurden, wählen Sie im Client den korrekten Master über den Button **Auswählen** aus. Den Namen finden Sie mittig im Fenster des Masters.
- 3. Client und Master verbinden sich nun und verifizieren sich gegenseitig. Nach kurzer Zeit wird im Client ein Code angezeigt. Diesen sollten Sie nun auch im Master sehen.
- 4. Drücken Sie dann im Master auf den zum Code gehörigen Button **Akzeptieren**. Sollten Sie im Master einen Code sehen, den Sie keinem Ihrer Clients zuordnen können, sollten Sie auf den Button **Ablehnen** klicken.